### Содержание

| Меры безопасности                   |    |
|-------------------------------------|----|
| Комплект поставки                   |    |
| Характеристики                      |    |
| Кнопки и функции                    |    |
| Основные приемы работы              |    |
| Главное меню                        |    |
| «Музыка»                            |    |
| «Видео»                             | 13 |
| «Диктофон»                          | 16 |
| «Радио»                             |    |
| «Текст»                             | 21 |
| «Фото»                              | 23 |
| «Игры»                              | 27 |
| «Установки»                         |    |
| «Проводник»                         |    |
| «Инструменты»                       |    |
| Конвертирование видео файлов        |    |
| Установка новой версии ПО           | 40 |
| Устранение проблем                  |    |
| Спецификация                        |    |
| • • • • • • • • • • • • • • • • • • |    |

# Меры безопасности

В настоящем руководстве содержатся важные меры безопасности и информация о надлежащем использовании данного устройства. Внимательно прочитайте все инструкции, чтобы избежать серьезных повреждений.

- Не оставляйте данное устройство под воздействием высокой температуры (свыше 40°С), особенно летом в машинах с закрытыми окнами.
- Не подвергайте устройство воздействию влаги. Не храните в сырых и загрязненных местах.
- Избегайте падения устройства.
- Не подвергайте плеер сильной вибрации, иначе он может быть поврежден.
- Не пытайтесь разобрать устройство самостоятельно и не протирайте его поверхность бензином и растворителями.
- Не пользуйтесь плеером в местах, где запрещено использовать электронные устройства, например, в самолете.
- Не используйте устройство во время вождения или прогулки по улице во избежание несчастных случаев.
- Не рекомендуется прослушивание плеера во время дождя, во избежание поражения электрическим током.
- Выбирайте подходящий уровень громкости. Не включайте наушники во время их использования слишком громко.
  Если Вы почувствовали звон в ушах, прекратите использование устройства или понизьте уровень громкости.
- В случае ремонта (или в силу каких-либо других обстоятельств) рекомендуется предварительно перенести

данные с плеера на Ваш компьютер, выполнив их дублирование.

### Комплект поставки

- плеер
- стереонаушники
- кабель USB
- сетевой адаптер
- диск с ПО
- руководство пользователя

## Характеристики

- Поддержка форматов аудио файлов (MP3, MIDI, WMA, WAV, AAC, AMR); поддержка ID3-тэггов.
- Поддержка форматов видео файлов (AVI, 3GP, MP4).
- Поддержка форматов текстовых файлов. Функция закладок в текстах.
- Поддержка форматов файлов изображений: JPEG, BMP, GIF, PNG. Увеличение/ уменьшение масштаба изображения.
- Голосовая запись через встроенный микрофон. Записанный файл сохраняется в формате WAV или AMR.
- 5 режимов настроек EQ (Эквалайзера): Обычный, Классика, Рок, Поп, Джаз
- Поддержка многозадачности при запуске нескольких приложений: возможность одновременно воспроизведения музыкальных файлов, чтения текста, просмотра фотографий и т.д.
- Разъем стандарта USB.

# Кнопки и функции

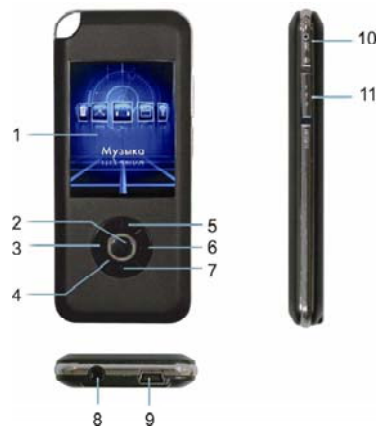

- 1. Дисплей
- 2. Кнопка "ОК"
- 3. Кнопка "Предыдущий"
- 4. Колесо навигации
- 5. Кнопка "Меню"
- 6. Кнопка "Следующий"
- 7. Кнопка "Выход"
- 8. Разъем наушников
- 9. Разъем USB
- 10. "МІС" микрофон
- 11. Кнопка питания "ON/OFF/Reset"
  - (Включение/Выключение/Восстановление)

# Основные приемы работы

#### Колесо навигации

С помощью колеса навигации Вы можете выбирать между пунктами/разделами главного Меню, управлять списком файлов воспроизведения, изменять громкость звука, а также просматривать текстовые файлы.

## Кнопки "Предыдущий/Следующий"

С помощью короткого нажатия на одну из кнопок "Предыдущий/Следующий" Вы можете выбрать музыкальный файл; используйте удержание любой из этих кнопок для ускоренной перемотки файлов.

### Изменение громкости звука

Во время воспроизведения музыки (или прослушивания радио) используйте колесо навигации для изменения громкости.

## Кнопка "Выход"

Короткое нажатие кнопки **"Выход"** позволяет выйти и/или возвратиться к главному меню. В главном меню нажмите кнопку **"Выход"**, после чего на дисплее будут отображены дата и часы.

### Кнопка "Меню"

Короткое нажатие кнопки **"Меню"** позволяет войти вход в главное меню (или выбранное подменю). Затем нажмите кнопку **"ОК"** для входа в выбранный раздел.

Вы также можете открыть список аудио файлов, нажав кнопку "Меню". Затем колесом навигации выберите файл для воспроизведения и нажмите "ОК" для подтверждения.

### Восстановление

При «зависании» переключите кнопку "ON/OFF/Reset" в позицию "Reset" для перезагрузки и восстановления работы плеера.

### Включение/выключение

Переключите кнопку питания "ON/OFF/Reset" в позицию "ON" и удерживайте ее около 2 секунд для включения устройства.

Переключите кнопку питания "ON/OFF/Reset" в позицию "OFF" и удерживайте ее около 2 секунд для выключения устройства. При полной разрядке батареи плеер выключится

автоматически.

#### Блокировка

Во включенном состоянии удерживайте кнопку "Выход" для активации блокировки. Для разблокировки устройства удерживайте кнопку "Выход"

## Зарядка батареи

Для зарядки батареи подсоедините зарядное устройство к плееру через USB кабель. На дисплее отобразится индикатор зарядки. Время полной зарядки – около 3 часов. При полной зарядке батареи индикатор будет полностью зеленым.

**Примечание:** перед первым использованием зарядите батарею плеера; не перезаряжайте батарею плеера, это может привести к сокращению срока её эксплуатации.

Внимание! Во избежание возможного воспламенения и/или взрыва всегда используйте сетевой адаптер (зарядное устройство), входящий в комплект поставки!

## Главное меню

### Вход в меню

Войдите в главное меню. С помощью колеса навигации выберите раздел: «Музыка», «Видео», «Диктофон», «Радио», «Текст», «Фото», «Игры», «Установки», «Проводник», «Инструменты». Нажмите кнопку "ОК" для входа в выбранный раздел.

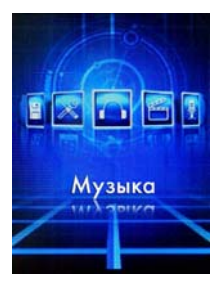

### «Музыка»

#### Режим воспроизведения музыки

В главном меню выберите раздел «Музыка», нажмите кнопку "ОК" для входа в режим воспроизведения музыки.

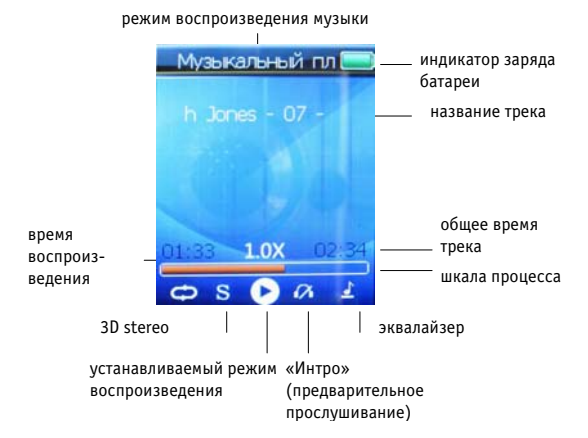

### Список воспроизведения

В режиме воспроизведения нажмите кнопку "Меню" для открытия Списка воспроизведения. С помощью колеса навигации выберите файл для воспроизведения, затем нажмите кнопку "ОК" для подтверждения. Для отмены и выхода нажмите кнопку "Выход".

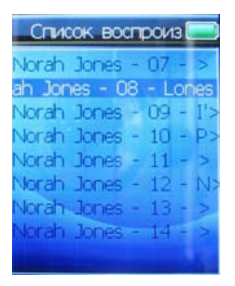

### Меню Аудио Плеера

В режиме воспроизведения удерживайте кнопку "Меню" для входа в Меню Аудио Плеера.

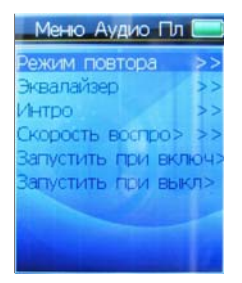

### Режим повтора

В Меню Аудио Плеера выберите «Режим повтора», нажмите "ОК" для входа в интерфейс. С помощью колеса навигации выберите: Все, Нормально, Одного, Случайно, затем нажмите "ОК" для подтверждения и выхода.

### Настройка Эквалайзера

В Меню Аудио Плеера выберите «Эквалайзер», нажмите **"ОК"** для входа в настройки Эквалайзера. С помощью колеса навигации выберите: "NORMAL", "CLASSIC", "ROCK", "POP", "JAZZ", затем нажмите **"ОК"** для подтверждения и выхода.

### Настройка времени предварительного прослушивания

В Меню Аудио Плеера выберите «Интро», нажмите **"ОК"** для входа в интерфейс. С помощью колеса навигации выберите время для предварительного прослушивания: 5 сек., 10 сек., 15 сек., 20 сек., затем нажмите **"ОК"** для подтверждения и выхода.

### Скорость воспроизведения

В Меню Аудио Плеера выберите «Скорость воспроизведения», нажмите **"ОК"** для входа в интерфейс. С помощью колеса навигации выберите значение: 0.5, 0.6, 0.7, 0.8, 0.9, 1.0, 1.1, 1.2, 1.3, 1.4, 1.5., далее, нажмите **"ОК"** для подтверждения и выхода. По умолчанию значение скорости воспроизведения – 1.0.

## Настройка Заставки включения/выключения

- В главном меню выберите раздел «Установки» и нажмите "ОК" для входа в интерфейс. Перейдите к «Основным настройкам» и нажмите "ОК" для входа в раздел. Выберите «Личные настройки» и нажмите "ОК" для входа в подменю.
- Выберите «Заставка включения» или «Заставка выключения» для установки аудио файла для автоматического воспроизведения в качестве заставки

после включения / перед выключением устройства соответственно. Нажмите **"ОК"** одновременно для выбора «Аудио» или «Изображение+Аудио» и подтверждения.

3. Выбрав режим заставки, перейдите в главном меню к разделу «Музыка» и нажмите "ОК" для входа в интерфейс. В режиме воспроизведения удерживайте кнопку "Меню", после чего выберите «Запустить при включении» или «Запустить при выключении» и нажмите "ОК" для подтверждения.

#### Меню воспроизведения

В режиме воспроизведения нажмите кнопку "Меню" для входа в Список воспроизведения. В Списке воспроизведения нажмите кнопку "Меню" для входа в Меню воспроизведения.

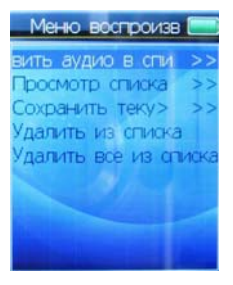

### Добавление аудио файлов в список воспроизведения

В Меню воспроизведения выберите «Добавить аудио в список» и нажмите кнопку **"ОК"** для подтверждения. С помощью колеса навигации выберите аудио файл, который Вы бы хотели добавить в список воспроизведения, и нажмите **"ОК"** для подтверждения.

### Просмотр списка воспроизведения

В Меню воспроизведения выберите «Просмотр списка» и нажмите "**OK**" для входа в текущий список воспроизведения. С помощью колеса навигации выберите файл, который Вы хотели бы добавить в список воспроизведения, и нажмите "**OK**" для подтверждения.

#### Сохранение текущего списка воспроизведения

В Меню воспроизведения выберите «Сохранить текущий список», затем нажмите **"ОК"** для входа в интерфейс Текущего списка. С помощью колеса навигации выберите категорию сохранения: Исполнитель, Альбом, Разное и нажмите **"ОК"** для подтверждения.

### Удаление аудио файлов из текущего списка

В Меню воспроизведения выберите «Удалить из списка» или «Удалить все из списка» для удаления одного выбранного аудио файла либо целого списка/альбома соответственно. Нажмите "ОК", после чего с помощью кнопки "Предыдущий/ Следующий" выберите «Да» или «Нет» и снова нажмите "ОК" для подтверждения и выхода.

Примечание: для окончательного удаления аудио-, видео файла или целого альбома выберите в главном меню раздел «Проводник». Нажмите "ОК" для входа в интерфейс Проводника. С помощью колеса навигации выберите из текущего списка альбом/файл для удаления, затем нажмите "Меню" для входа в подменю раздела. Далее в меню операций выберите «Удалить» нажмите "ОК", после чего выберите «Да» или «Нет» и снова нажмите "ОК" для подтверждения.

# «Видео»

#### Режим воспроизведения видео

В главном меню выберите **«Видео»**, нажмите **"ОК"** для открытия Списка видео. С помощью колеса навигации выберите файл для воспроизведения и нажмите **"ОК"** для подтверждения.

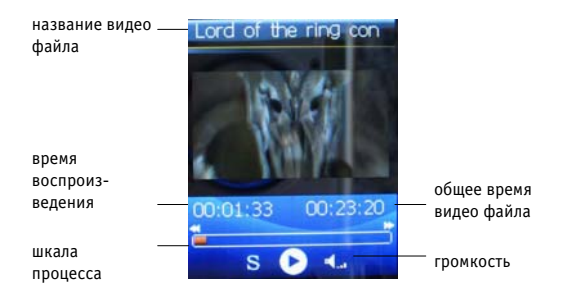

### Управление воспроизведением видео

В главном меню выберите **«Видео»** и нажмите **"ОК"** для входа в Список видео. С помощью колеса навигации выберите файл и нажмите **"ОК"** для начала воспроизведения. Во время воспроизведения видео нажмите кнопку **"Предыдущий/ Следующий"** для ускоренной перемотки. Используйте колесо навигации для изменения громкости. Во время воспроизведения видео нажмите кнопку **"Меню"** для максимального увеличения размера (для уменьшения размера снова нажмите кнопку **"Меню"**).

#### Меню видео

В главном меню выберите **«Видео»**, нажмите **"ОК"** для входа в Список видео. Далее, выберите видео файл и нажмите кнопку **"Меню"** для входа в Меню видео.

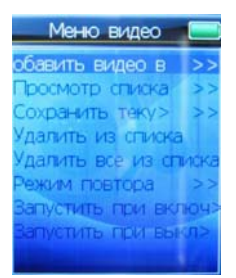

#### Добавление видео файлов в список воспроизведения

В Меню видео выберите «Добавить видео в список» и нажмите **"ОК"** для подтверждения. С помощью колеса навигации выберите видео файл, который Вы бы хотели добавить в список воспроизведения, и нажмите **"ОК"** для подтверждения. Поддерживаемые форматы видео файлов – AVI, 3GP, MP4.

#### Просмотр списка воспроизведения

В Меню видео выберите «Просмотр списка», нажмите **"ОК"** для открытия текущего списка воспроизведения. С помощью колеса навигации выберите видео файл, который Вы бы хотели добавить в список воспроизведения, и нажмите **"ОК"** для подтверждения.

#### Сохранение текущего списка воспроизведения

В Меню видео выберите «Сохранить текущий список», нажмите "**ОК**" для входа в интерфейс Текущего списка. Далее, выберите: Фильм, Альбом, Разное, и нажмите "**ОК**" для подтверждения.

### Удаление видео файлов из текущего списка

Выберите файл для удаления, нажмите "ОК", после чего с помощью кнопки "Предыдущий/Следующий" выберите «Да» или «Нет» и снова нажмите "ОК" для подтверждения и выхода.

### Режим повтора

В Меню видео выберите «Режим повтора» и нажмите **"ОК"** для входа в интерфейс. Далее, выберите: Все, Нормально, Одного, Случайно, и нажмите **"ОК"** для подтверждения и выхода.

### Настройка Заставки включения/выключения

- В главном меню выберите «Установки», нажмите "ОК" для входа в подменю данного раздела. Выберите «Основные настройки» и нажмите "ОК" для входа в интерфейс. Перейдите к «Личным настройкам» и нажмите "ОК" для входа в подменю.
- Выберите «Заставка включения» или «Заставка выключения» для установки видео файла для автоматического воспроизведения в качестве заставки после включения/ перед выключением устройства

соответственно. Нажмите **"ОК"** одновременно для выбора «Видео» и подтверждения.

 В главном меню перейдите к разделу «Видео», нажмите "ОК" для входа в интерфейс. Выберите «Запустить при включении» или «Запустить при выключении» и нажмите "ОК" для подтверждения.

Примечание: плеер поддерживает формат видео файлов – AVI (разрешение 350\*288); Вы также можете воспроизводить видео файлы других форматов, предварительно конвертировав их при помощи специальной утилиты (записана на диск с ПО, входящим в комплект поставки).

# «Диктофон»

### Вход в режим

В главном меню выберите **«Диктофон»**, нажмите **"ОК"** для входа в интерфейс. Перейдите к пункту «Формат записи» для выбора: AMR, WAV, и нажмите **"ОК"** для подтверждения выбора.

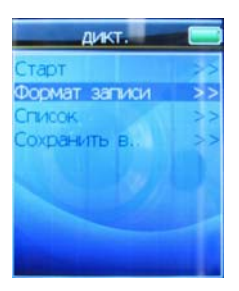

### Запись

Выбрав формат записываемого файла, начните запись: в подменю Записи выберите «Старт» и нажмите **"ОК"** для входа в режим записи. Для начала записи нажмите **"ОК"**. Для остановки и автосохранения записанного файла также нажмите **"ОК"**.

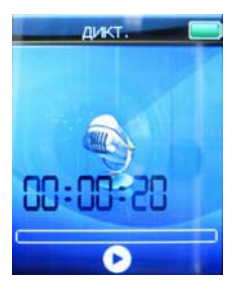

### Воспроизведение записанного файла

В подменю Диктофона выберите «Список» и нажмите **"OK**" для входа в Список записей. Перейдите к «RECORD» и нажмите **"OK**" для открытия текущего списка записанных файлов. С помощью колеса навигации выберите файл и нажмите **"OK**" для воспроизведения.

# «Радио»

Перед прослушиванием радио вставьте наушники в разъем. Наушники будут автоматически использоваться в качестве антенны.

# Вход

В главном меню выберите **«Радио»** и нажмите **"ОК"** для входа в режим.

Используйте колесо навигации для поиска/ выбора радиостанции вручную. Нажатие кнопки

"Предыдущий/Следующий" позволит начать автопоиск радиостанций: поиск завершится на первой найденной станции. Для изменения громкости нажмите и удержите кнопку "Меню" 2 секунды, далее используйте колесо навигации. Нажмите "ОК" для отключения регулятора громкости.

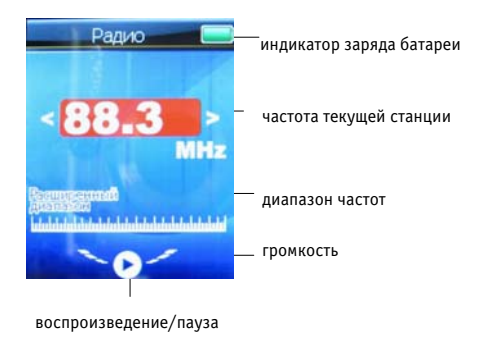

#### Меню радио

В режиме FM-радио нажмите кнопку "Меню" для входа в Меню радио.

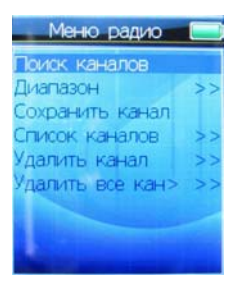

#### Поиск каналов

В Меню радио выберите «Поиск каналов», нажмите **"ОК"** для начала автопоиска радиостанции; поиск завершится на последней найденной станции.

### Диапазон

В Меню радио выберите «Диапазон», нажмите **"OK"** для входа интерфейс. С помощью колеса навигации выберите: Расширенный диапазон (Россия), Европа или Япония, и нажмите **"OK"** для подтверждения.

### Сохранение радиоканала

В Меню радио выберите «Сохранить канал» и нажмите "**ОК**" для сохранения выбранного радиоканала.

### Просмотр списка каналов

В Меню радио выберите «Список каналов», нажмите **"OK"** для входа в Список каналов. Перейдите к выбранному каналу, нажмите **"OK"** для подтверждения.

#### Удаление радиоканалов

В Меню радио выберите «Удалить канал», нажмите **"OK"** для входа в Список каналов. Выберите радиоканал, который Вы бы хотели удалить, и нажмите **"OK"** для подтверждения. В Меню радио выберите «Удалить все каналы». Нажмите **"OK"**, после чего выберите «Да» или «Нет» и снова нажмите **"OK"** для подтверждения.

Устройство поддерживает многозадачность при запуске нескольких приложений: при прослушивании радиостанции Вы также можете просматривать текстовые файлы, фотографии, запускать игры и т.д.

# «Текст»

### Вход

В главном меню перейдите к разделу **«Текст»**, нажмите **"ОК"** для входа в интерфейс. Выберите файл для чтения и нажмите **"ОК"** для подтверждения.

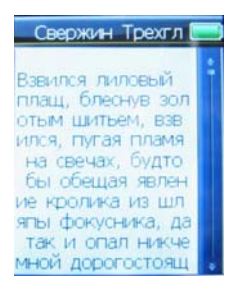

#### Меню текста

В интерфейсе Текста выберите файл для чтения, нажмите кнопку "**Меню**" для открытия Меню текста.

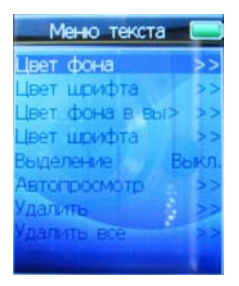

### Изменение цвета фона

В Меню текста выберите «Цвет фона» и нажмите **"ОК**" для входа в настройки. Нажмите кнопку **"Предыдущий/** Следующий" для выбора цвета фона, затем с помощью колеса навигации выберите значение (0-255) и нажмите **"ОК"** для подтверждения.

#### Изменение цвета шрифта всего текста

В Меню текста выберите «Цвет шрифта» и нажмите "ОК" для входа в настройки. Нажмите кнопку "Предыдущий/ Следующий" для выбора цвета шрифта, после чего с помощью колеса навигации выберите значение (0-255) и нажмите "ОК" для подтверждения.

#### Выделение

Для изменения цвета фона и шрифта в выделенной строке перейдите сначала в Меню текста к пункту «Выделение» и нажмите "**ОК**" для включения/выключения режима и подтверждения:

- изменение цвета фона в выделенной строке: в Меню текста выберите «Цвет фона в выделенной строке» и нажмите "ОК" для входа в интерфейс. Нажмите кнопку "Предыдущий/Следующий" для выбора цвета шрифта, после чего с помощью колеса навигации выберите значение (0-255) и нажмите "ОК" для подтверждения;
- изменение цвета шрифта в выделенной строке: в Меню текста выберите «Цвет шрифта» и нажмите "ОК" для входа в настройки. Нажмите кнопку "Предыдущий/ Следующий" для выбора цвета шрифта, после чего с помощью колеса навигации выберите значение (0-255) и нажмите "ОК" для подтверждения.

# Автопросмотр

Для настройки параметров автоматического просмотра текстового файла войдите в интерфейс, выберите «Автопросмотр» и нажмите **"ОК"** для включения/ выключения опции:

- изменение интервала: в интерфейсе Автопросмотра выберите «Интервал», нажмите "OK" для входа в настройки. С помощью колеса навигации выберите значение (0-120) и нажмите "OK" для подтверждения. Таким образом, Вы можете установить интервал времени, через который текст автоматически будет построчно/постранично смещаться.
- изменение шага: в интерфейсе Автопросмотра выберите «Шаг», нажмите "ОК" для входа в настройки. С помощью колеса навигации выберите «Построчно» или «Постранично» и нажмите "ОК" для подтверждения.

## Удаление текста

В Меню текста выберите «Удалить» или «Удалить все» для удаления одного файла или всего списка соответственно, затем выберите «Да» или «Нет», нажмите **"ОК"** для подтверждения.

## Ориентация текста

В Меню текста выберите «Ориентация» и нажмите "ОК" для входа в настройки. Возможен выбор ориентации текста «Альбомная» или «Книжная» по Вашему усмотрению.

# «Фото»

### Вход

В главном меню перейдите к разделу **«Фото»**, нажмите **"ОК"** для входа в Список изображений.

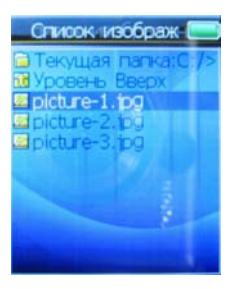

### Увеличение/Уменьшение масштаба изображения

В Списке изображений выберите файл для просмотра и нажмите "**0K**" для подтверждения. Далее, используйте колесо навигации для увеличения или уменьшения масштаба изображения.

### Поворот изображения

В Списке изображений выберите файл для просмотра и нажмите **"OK"** для подтверждения. Далее, нажмите **"OK"** для поворота изображения на 90 градусов.

#### Меню воспроизведения

В списке изображений выберите файл для просмотра и нажмите "OK" для подтверждения. Далее, нажмите кнопку «Меню» для входа в Меню воспроизведения.

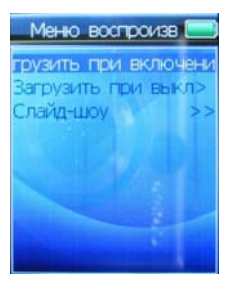

### Настройка Заставки включения/выключения

- В главном меню выберите «Установки» и нажмите "ОК" для входа в подменю данного раздела. Выберите «Основные настройки» и нажмите "ОК" для входа в интерфейс. Перейдите к «Личным настройкам» и нажмите "ОК" для входа в подменю.
- Выберите «Заставка включения» или «Заставка выключения» для установки файла изображения для автоматического воспроизведения в качестве заставки после включения / перед выключением устройства соответственно. Нажмите "ОК" одновременно для выбора «Изображение» или «Изображение+Аудио» и подтверждения.
- В главном меню перейдите к разделу «Фото», нажмите "ОК" для входа в интерфейс. Выберите «Запустить при включении» или «Запустить при выключении», нажмите "ОК" для подтверждения.

# Слайд-шоу

- В Списке изображений выберите файл изображения для просмотра и нажмите "ОК" для подтверждения (либо в Списке изображений нажмите кнопку «Меню» для входа Меню воспроизведения).
- Нажмите кнопку «Меню» для входа в Меню воспроизведения. Далее, выберите «Слайд-шоу», нажмите "ОК" для входа в настройки.
- 3. В настройках Слайд-шоу выберите интервал времени: 1 сек., 2 сек., 3 сек., 4 сек., 5 сек., 10 сек., 20 сек.

Примечание: устройство поддерживает несколько форматов файлов изображений (BMP, JPG, GIF, PNG с разрешением 320\*240), режим Слайд-шоу. При выборе файла изображения в Проводнике (либо в Списке изображений раздела «Фото») отображаются его название, формат и разрешение.

### «Игры»

В главном меню выберите **«Игры»**, нажмите **"ОК"** для входа в интерфейс. Выберите «Тральщик», «Кирпичики» или «Тетрис» и нажмите **"ОК"** для входа в подменю выбранной игры.

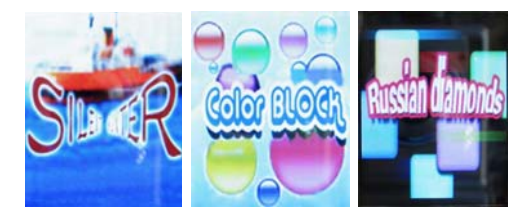

### Способы управления

В подменю игры («Тральщик», «Кирпичики» или «Тетрис») выберите «Продолжить», нажмите **"ОК"** для продолжения не завершенной игры. Выберите «Новая игра», нажмите **"ОК"** для начала новой игры. Выберите «Рекорды», нажмите **"ОК"** для <u>отображения последнего сохраненного значения.</u>

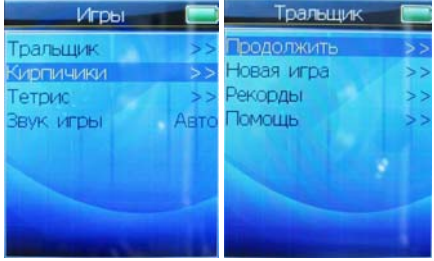

## «Установки»

В главном меню перейдите к разделу «Установки», нажмите "ОК" для входа интерфейс.

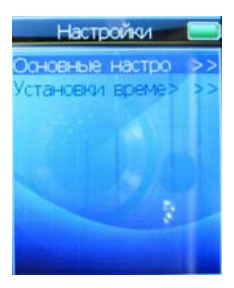

### Основные настройки

В интерфейсе **«Установки»** выберите «Основные настройки», нажмите **"ОК"** для входа в настройки.

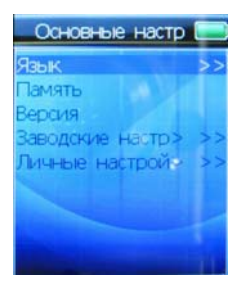

### Язык

В Основных настройках выберите «Язык», нажмите **"ОК"** для входа в список языков. Далее, выберите язык: Китайский, Мандарин, Английский, Русский, нажмите **"ОК"** для подтверждения.

## Память/Версия

В Основных настройках выберите «Память», нажмите **"ОК"**. Вы увидите информацию о плеере: общий объем («Общая память»), оставшийся объем («Использовано»).

В Основных настройках выберите «Версия», нажмите **"ОК"**. Вы увидите информацию о плеере: версия программного обеспечения («Версия прошивки»), оборудование.

### Заводские настройки

В Основных настройках выберите «Заводские настройки», нажмите **"ОК"**. Затем выберите «Да» или «Нет» и нажмите **"ОК"** для подтверждения.

### Личные настройки

В Основных настройках выберите «Личные настройки» и нажмите "**ОК**" для входа в интерфейс.

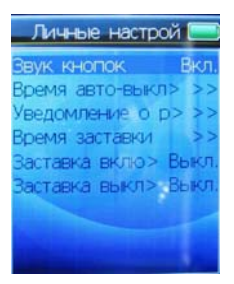

#### Звук кнопок

В Личных настройках выберите «Звук кнопок» и нажмите "**ОК**" одновременно для включения/выключения звука кнопок и подтверждения.

#### Время авто-выключения

В Личных настройках выберите «Время авто-выключения», нажмите **"OK"** для входа в интерфейс. Выберите: 10 мин., 30 мин., 60 мин., 90 мин., 120 мин., и нажмите **"OK"** для подтверждения.

#### Уведомление о разряде

В Личных настройках выберите «Уведомление о разряде», нажмите "ОК" для входа в интерфейс. Выберите: 1 мин., 5 мин., 10 мин., 30 мин., и нажмите **"ОК"** для подтверждения.

#### Время заставки

В Личных настройках выберите «Время заставки», нажмите **"ОК"** для входа в интерфейс. Выберите: 10 сек., 20 сек., 30 сек., 60 сек., и нажмите **"ОК"** для подтверждения.

### Заставка включения/выключения

В Личных настройках выберите «Заставка включения» или «Заставка выключения» для установки файла для автоматического воспроизведения в качестве заставки после включения / перед выключением устройства соответственно. Нажмите **"ОК"** одновременно для выбора «Видео», «Аудио», «Изображение» или «Изображение+Аудио» и подтверждения.

### Установки времени

В интерфейсе Установок выберите «Установки времени», нажмите "**ОК**" для входа в интерфейс.

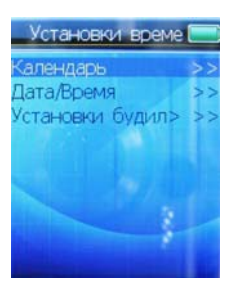

### Календарь

В Установках времени выберите «Календарь», нажмите **"ОК"** для входа в Календарь.

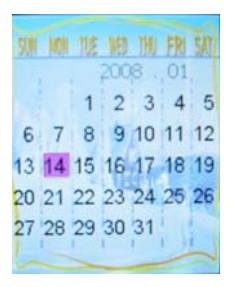

## Настройка Даты/Времени

В Установках времени выберите «Дата/Время», нажмите "ОК" для входа в настройки. Настройка даты: с помощью колеса навигации выберите: Год, Месяц или День. Нажмите кнопку "Предыдущий/ Следующий" для перехода между Годом, Месяцем и Днем. Далее, нажмите "ОК" для перехода к настройкам времени: с помощью колеса навигации установите часы, минуты и секунды, нажмите кнопку "Предыдущий/ Следующий" для перехода между Часом, Минутами и Секундами. Нажмите "ОК" для подтверждения и выхода.

# Установки будильника

В Установках времени выберите «Установки будильника», нажмите "**OK"** для входа в настройки. Выберите «Однократный будильник» или «Недельный будильник» и нажмите "**OK"** для входа в интерфейс.

- Однократный будильник: нажмите "ОК" одновременно для выбора «Один» или «Всегда» и подтверждения. Далее, перейдите к пункту «Время», нажмите "ОК" для входа в настройки времени: с помощью колеса навигации установите часы, минуты и секунды. Используйте кнопки "Предыдущий/ Следующий" для перехода между Часом, Минутами и Секундами. Нажмите "ОК" для подтверждения и выхода.
- 2. Недельный будильник: нажмите "ОК" для входа в настройки времени: с помощью колеса навигации установите часы, минуты и секунды. Используйте кнопки "Предыдущий/ Следующий" для перехода между Часом, Минутами и Секундами. Нажмите "ОК" для подтверждения. Далее, перейдите к пункту «Недельный будильник», нажмите "ОК" (для выбора «Включен», «Выбор» или «Выключен» и подтверждения). Установив режим «Выбор», Вы можете назначить определенные дни для недельного будильника.

### «Проводник»

В главном меню перейдите к разделу «Проводник» и нажмите "ОК" для входа в интерфейс.

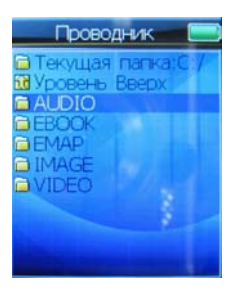

### Меню проводника

В Проводнике выберите раздел и нажмите кнопку "Меню" для входа в Меню проводника.

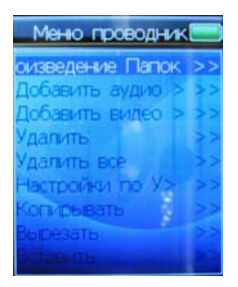

### Воспроизведение папок

В Меню проводника выберите «Воспроизведение Папок», нажмите **"OK"** для входа в интерфейс. Выберите режим воспроизведения: «Папка однажды», «Повтор папки», «Все однажды», «Все», затем нажмите **"OK"** для подтверждения и выхода.

### Добавление папки аудио файлов в список воспроизведения

В Проводнике выберите папку аудио файлов, нажмите кнопку "Меню" для входа в Меню проводника. Выберите «Добавить аудио в список», нажмите "ОК". Далее выберите «Да» или «Нет» и нажмите "ОК" для подтверждения.

### Добавление папки видео файлов в список воспроизведения

В Проводнике выберите папку аудио файлов и нажмите кнопку "Меню" для входа в Меню проводника. Выберите «Добавить видео в список», нажмите "ОК". После чего выберите «Да» или «Нет» и нажмите "ОК" для подтверждения.

### Удаление папок

В Меню проводника выберите «Удалить» или «Удалить все» для удаления одной папки файла либо целого раздела соответственно, нажмите **"ОК"**, после чего выберите «Да» или «Нет».

### «Инструменты»

В главном меню перейдите к разделу «Инструменты», нажмите "ОК" для входа в интерфейс. Выберите «Карты» и нажмите "ОК" для открытия карты. Используйте колесо навигации для увеличения/уменьшения масштаба изображения.

## Конвертирование видео файлов

Выполните следующие шаги:

- 1. Вставьте диск с ПО в дисковод Вашего ПК.
- Выберите файл "МР4 Tool-333E", из которого извлеките и установите утилиту "МР4 Tool-333E.exe".
- Далее, Вы сможете с помощью Мастера установки выполнить следующие шаги.

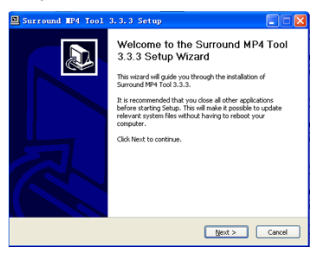

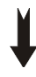

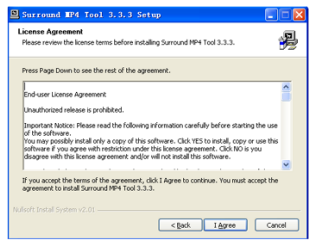

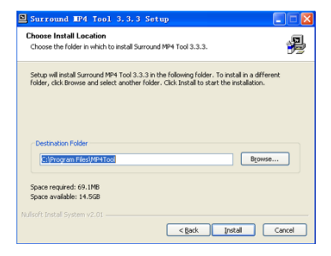

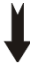

| Serround IP4 Teol 3.3.3 Se                                                                                                    | tup.                                                           |   |
|----------------------------------------------------------------------------------------------------|----------------------------------------------------------------|---|
| Installing<br>Please wait while Surround 1974 Tool 3.3.3                                                                                                    | o being installed.                                             | 是 |
| Extract: add.dl 100%                                                                                                    |                                                                |   |
|                                                                                                    |                                                                |   |
| Extract spenceder dit., 100%<br>Christ spenceder dit., 100%<br>Detect and dit., 100%<br>Cated folder: Clifforguns Heisfehrittod<br>Extract Insolutionism, 2019, Inst.,<br>Extract Insolutionism, 2019, Inst.,<br>Ext., 2019, Inst.,<br>Ext., 2019, Inst.,<br>E | 085,5550undHes<br>100%<br>100%<br>100%<br>100%<br>100%<br>100% | * |

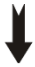

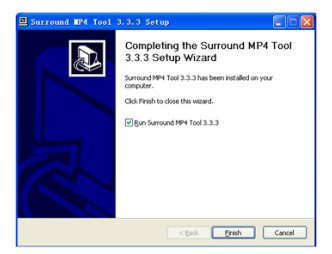

 По окончании инсталляции на рабочем столе появится следующий значок.

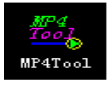

 Щелкните по значку и перейдите к вкладке "File", затем в специальном поле в правой части окна выберите файл для конвертирования. 6. В поле "Fast configuration" выберите из выпадающего списка: "High Quality", "Common Quality" или "Low Quality", затем щелкните "Convert" для начала конвертирования выбранного видео файла.

| MP4 Tool                                               | X                                     |
|--------------------------------------------------------|---------------------------------------|
| File(E) Configurations(E) Attributes(E) Help(E)        |                                       |
| he                                                     | +<br>••• •• ••<br>• ••<br>Source File |
|                                                        | Fast configuration:                   |
| Time slip Sturt Ind Clear 0 0 Show time                | Convert                               |
| Elapsing time: Estimating time:<br>Advanced situation: | Advanced convert                      |

# Установка новой версии ПО

Выполните следующие шаги:

- Одновременно удерживайте кнопки "OK" и "ON/OFF/RESET", затем подключите плеер к Вашему ПК USB кабелем. После этого подтвердите начало обновления нажатием на кнопку "OK".
- На дисплее отобразится "Low-level Formatting" («низкоуровневое форматирование»).
- По окончании форматирования в окне ПК появятся 3 «съемных диска» ("Removable Disk"), а также на дисплее плеера отобразится "USB Disk". На диск размером 26 МБ необходимо скопировать 3 файла из папки с новым программным обеспечением.
- 4. Извлеките USB кабель из ПК и плеера (предварительно выполнив безопасное отключение плеера от ПК).

# Устранение проблем

| Плеер не      | 1. Проверьте, заряжена ли батарея;        |
|---------------|-------------------------------------------|
| включается    | 2. Проверьте, включен ли сам плеер;       |
|               | 3. Возможно, произошла ошибка при         |
|               | установке новой версии программного       |
|               | обеспечения;                              |
|               | 4. Проверьте, не переведена ли кнопка     |
|               | питания в позицию "Reset" –               |
|               | переведите кнопку питания в позицию "ON". |
| Наушники не   | 1. Измените громкость звука;              |
| работают      | 2. Проверьте, не загрязнен ли штекер      |
|               | наушников;                                |
|               | 3. Возможно, произошла ошибка при         |
|               | копировании данного аудио файла в         |
|               | плеер.                                    |
| В результате  | 1. Заново подключите плеер к ПК;          |
| подключения   | возможно, произошла ошибка при            |
| плеера к ПК   | копировании файлов в плеер;               |
| устройство не | 2. Проверьте, правильно ли подключен      |
| отображается  | USB кабель.                               |
| как «съемный  |                                           |
| диск» и/или   |                                           |
| невозможно    |                                           |
| копирование   |                                           |
| файлов        |                                           |
| Плеер часто   | Возможно, произошла ошибка во время       |
| «зависает»    | установки новой версии программного       |
|               | обеспечения.                              |

# Спецификация

| Раздел                 | Характеристики                     |
|------------------------|------------------------------------|
| Объем памяти           | встроенная флэш память –2/4/8 Гб   |
| Дисплей                | LCD 2.0″ 65К (240х320 пикселей)    |
| Питание                | Встроенная аккумуляторная          |
|                        | литиевая батарея                   |
| USB                    | Высокоскоростной USB2.0            |
| Эквалайзер             | Обычный, Классика, Рок, Поп, Джаз  |
| Поддерживаемые         | MP3: MP3, WMA, WAV                 |
| форматы                | Видео: AVI, 3GP, MP4               |
|                        | Изображение: JPEG, BMP, GIF, PHG   |
| Скорость передачи      | МРЗ:от 32 Кбит/сек до 320 Кбит/сек |
|                        | WMA: от 8 Кбит/сек до 340 Кбит/сек |
| FM-диапазон            | 87.50 - 108.00 МГц                 |
| Время воспроизведения  | аудио: до 9 часов                  |
|                        | Видео: до 5 часов                  |
| Максимальная громкость | 90 дБ                              |
| звука                  |                                    |
| Поддерживается ОС      | Windows 2000/SE/ME/XP/Vista        |
| Рабочая температура    | 0°C—40°C                           |
| Размеры                | 97*43*11 мм                        |
| Bec                    | 50 г                               |